## 毕业论文(设计)审核-指导老师操作指南

## 1.登录检测网站 http://vpcs.cqvip.com/organ/lib/sicau/,点击管理员入口:

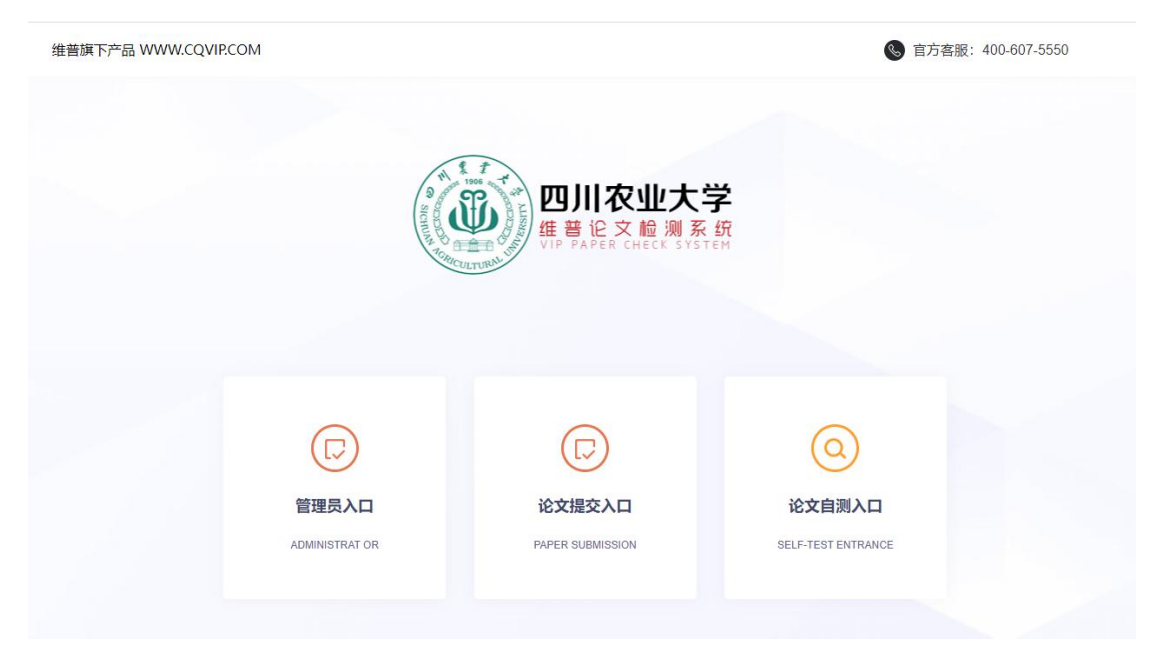

2.登陆后核对个人信息(用户名:教师工号,初始密码:LS+教师工号(如LS202120)。 选择"论文审核"功能。

备注:每个学生最多两次检测机会,检测不通过教务系统无法读取学生检测数据。 3.点击论文指导审核,论文审核通过之后由学生提交检测。

|          |   | - n 😢    | 印核 × |                |       |             |      |      |       | ?帮助中心   | 1日 上传记录 | <b>亞</b> 下载中心 | 1995[199 | 95]∨     | Ċ |
|----------|---|----------|------|----------------|-------|-------------|------|------|-------|---------|---------|---------------|----------|----------|---|
|          |   | 论文审核     |      |                |       |             |      |      |       |         |         |               |          |          |   |
| m 基础信息管理 | ~ | 所属组织: 请选 |      | <b>状态:</b> 请选择 |       | ▼ 审核人: 审核人: |      |      | 关键字:  | 文档      | Q. 搜索   |               |          |          |   |
| ▶ 论文检测   | ~ | 总共1条信息   |      |                |       |             |      |      |       | 批量审核    | 批量下载度   | 文 批量下载        | 湖告 导:    | Hexcel ~ |   |
| ▲ 论文指导审核 | ^ |          |      |                |       |             |      |      |       | _       |         |               |          |          |   |
| 论文审核     |   | 学生账号     | 学生姓名 | 所属组织 送检文档      | 一级审核人 | 二级审核人       | 状态   | 检测状态 | 检测率   | 上传时间    |         | 操作            |          |          |   |
| 指导关系     |   | 8888     | 8888 | 软件开发论企业的       | 1995  | 7777        | 待一级审 | 检测完成 | 16.55 | 2021-12 | 申根 下载   | 原文 审核记录       | 查看报告 下载的 | 語        |   |
| ◀ 公告管理   | ~ |          |      |                |       |             |      |      |       |         |         | 2             |          |          |   |

|                                           | 三 ▲ 総文 <del>年続</del> ×                                                                                                    | ? 帮助中心 同上传记录 全下数中心 🦲 1995[1995]~                 |
|-------------------------------------------|----------------------------------------------------------------------------------------------------|--------------------------------------------------|
| <b>単学论文检測系統</b><br>VIP PAPER CHECK SYSTEM | 审核论文                                                                                                    |                                                  |
| 11 基础信息管理                                 | 1983.RG                                                                                                    |                                                  |
| 🖪 论文检测                                    | □ Q ↑   ↓ 3 /22 -   + 自动編枚 ·                                                                                                    | 审核意见 论文合格                                        |
| <b>皇</b> 论文指导审核                           |                                                                                                    |                                                  |
| 论文审核                                      | 宏观经济不确定性与上市公司盈余管理关系研究                                                                                                    |                                                  |
| 指导关系                                      | 摘要                                                                                                    |                                                  |
| ◀ 公告菩理                                    | 本文主要讨论定做统不确定性心可收益管理影响。生成统济不确定性<br>你服美了上发生现依然来做的心意记不做过计论。 化分量相接使用的运行的都有<br>模型计算。通过时服定效应器板模型的分析,本文及现在现处不确定性与上市<br>公司制得理查正形线、总之、随着变成经济不确定性的消息。上市公司转换器<br>公园管理纸子、对于证现在上外公司规定比多不成,在大中,将使用实际融合<br>管理和非论定性超量水代管心入管理指标升测试术稳健性。本文的给论为理解与<br>公司业务利润管理行为相关的监管方向提供了一个现象。<br>关键词,定成经济不确定性。温余管理、上市公司 | ₩8345 <u>3621</u> <u>₩881</u> <u>1977833</u> 833 |

4.论文审核页面中每次检测详情都会留痕,指导教师可点击"审核记录"按钮进行

|                                                   | 三 n 论文审核 × |          |            |       |                     |        |       | ?帮助中心     | 日 上传记录 型    | 2 下戦中心 🛛 🙆   | 1995[1995]~(  | 5 |
|---------------------------------------------------|------------|----------|------------|-------|---------------------|--------|-------|-----------|-------------|--------------|---------------|---|
| <b>単学位う</b><br>维普论文检測系统<br>VIP PAPER CHECK SYSTEM | 论文审核       |          |            |       |                     |        |       |           |             |              |               |   |
| 基础信息管理 ~                                          | 所属组织       | 状态       |            | ٣     | 审核人: 非祖人            |        | 关键字   | 账号维名/文档   | Q 搜索        |              |               |   |
| ▶ 论文检测 🗸 🗸                                        | 总共2条信思     |          |            |       |                     |        |       | 批量审核      | 批量下载原文      | 批量下载报告       | 导出:EXCEL ~    |   |
| ▲ 论文指导审核 ^                                        |            |          |            |       |                     |        |       |           |             |              |               |   |
| 论文审核                                              | 学生账号 学生姓名  | 8 所属组织 送 | 8检文档 一级审核人 | 二级审核  | 亥人 状态               | 检测状态   | 检测率   | 上传时间      |             | 操作           |               |   |
| 指导关系                                              | 7878 学生    | 软件开发1论   | 论业的发 1995  | 7777  | 待二级审核               | 检测完成   | 16.55 | 2021-12-2 | - 単級詳慎 下電用: |              | <b>吉</b> 下戰級告 |   |
| ◄ 公告管理 ~                                          | 审核历史记录     |          |            |       |                     |        |       |           | ×           | [事務记录] [ 查看招 | 浩 下载服吉        |   |
|                                                   | 账号         | 姓名       | 角色         | 8     | 桑作时间                | 操作状    | ō.    | 操作        | /           | 下载或查看        | 报告            |   |
|                                                   | 1995       | 1995     | 一极审核人员     | 2     | 2021-12-23 09:40:57 | 待二级    | 审核员审核 | 下载原文 查看报  | 吉 下或服吉 直有   | 1            |               |   |
|                                                   | 7878       | 学生       | 学生         | 2     | 2021-12-23 09:22:49 | 学生提    | 交论文   |           |             |              |               |   |
|                                                   |            |          | < 💶 >      | PUN 1 | 页 确定 共2.5           | 10 条/页 | •     |           |             |              |               |   |
|                                                   |            |          |            |       |                     |        |       |           |             |              |               |   |
|                                                   |            |          |            |       |                     |        |       |           |             |              |               |   |
|                                                   |            |          |            |       |                     |        |       |           |             |              |               |   |
|                                                   |            |          |            |       |                     |        |       |           |             |              |               |   |
|                                                   |            |          |            |       |                     |        |       |           |             |              |               |   |
|                                                   |            |          |            |       |                     |        |       |           |             |              |               |   |
|                                                   |            |          |            |       |                     |        |       |           |             |              |               |   |

检测报告的查看或下载

注:学生需登录系统并提交文档后,指导老师才会收到审核信息。如检测不通过, 学生需要重新提交论文,指导老师进行第二次审核检测。